# How to sign-up and purchase a community membership

1. Go to UMass Boston <u>Recreation Portal</u> and click sign in located in the upper right-hand corner

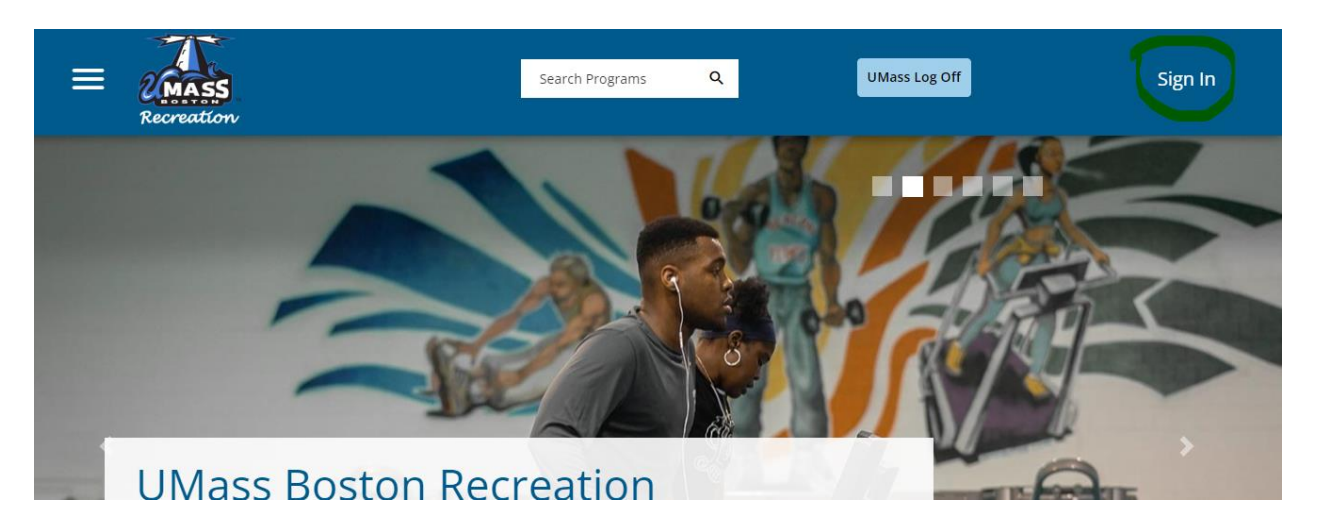

 Click Signup at the bottom and fill out all fields. and click register at the bottom. NOTE: for your ID number please use put the 6 digits on the back of your Beacon ID. If you do not have one enter any 6 digit code. Also, in the preferred name field please identify your member status: (Community).

| - |
|---|
| - |
|   |
| _ |
| _ |

HELP

#### Х

## Sign In

Please use the UMB login for students, faculty, and staff.

| OR                             |
|--------------------------------|
| Guest login                    |
|                                |
| NEXT                           |
| Don't have an account? SIGN UP |

4. Once you create your account you will need to logout by going to your profile in the top right and login again.

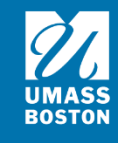

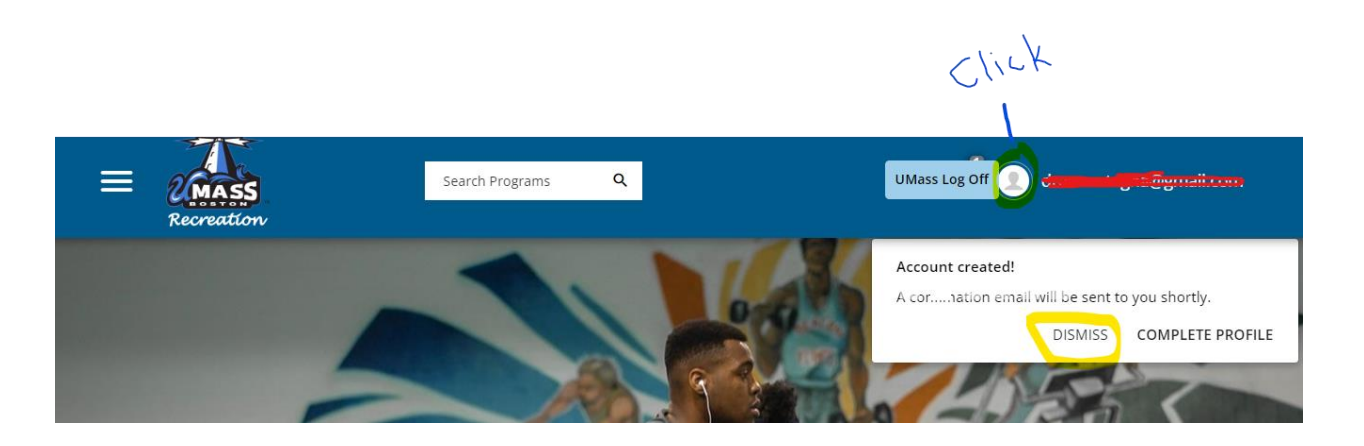

1. Log In (Rec Portal link <a href="https://umbrec.connect.umb.edu/">https://umbrec.connect.umb.edu/</a> )

From the Member Portal Homepage: Click Log In at the top right

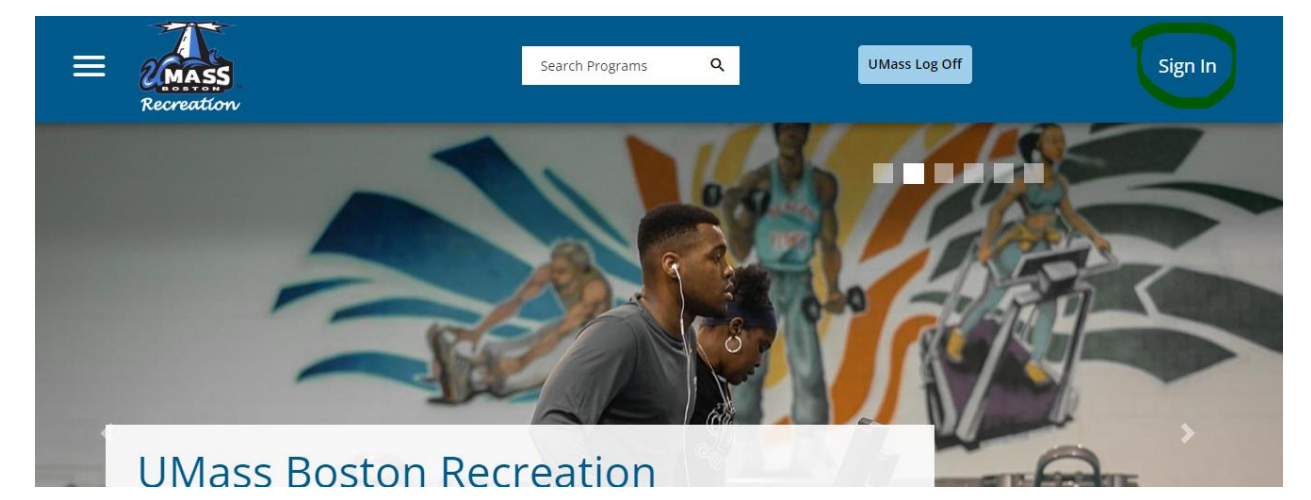

1.2 Click Guest login . Enter your username (your email) and password. Once you successfully login you will need to sign a waiver.

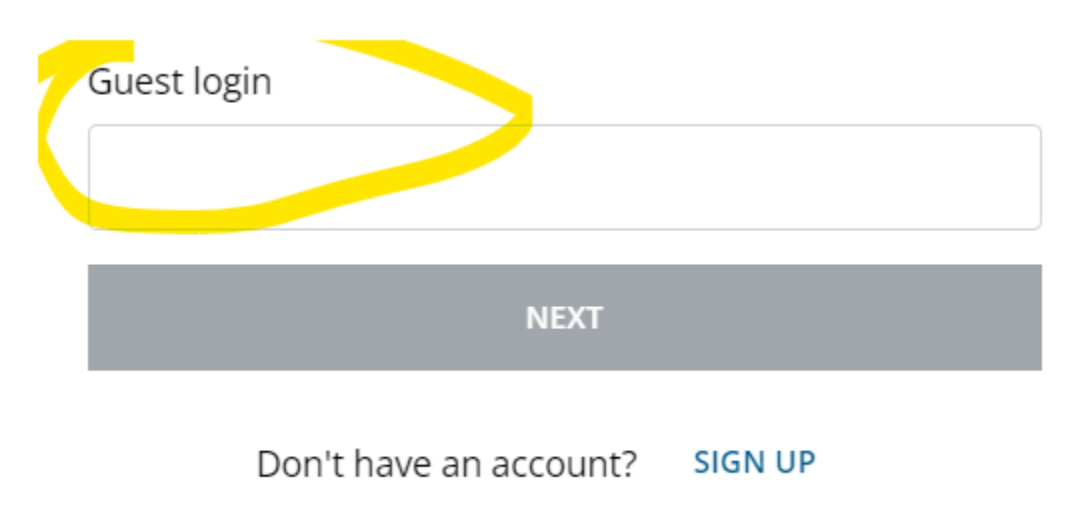

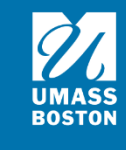

#### 2. Waiver

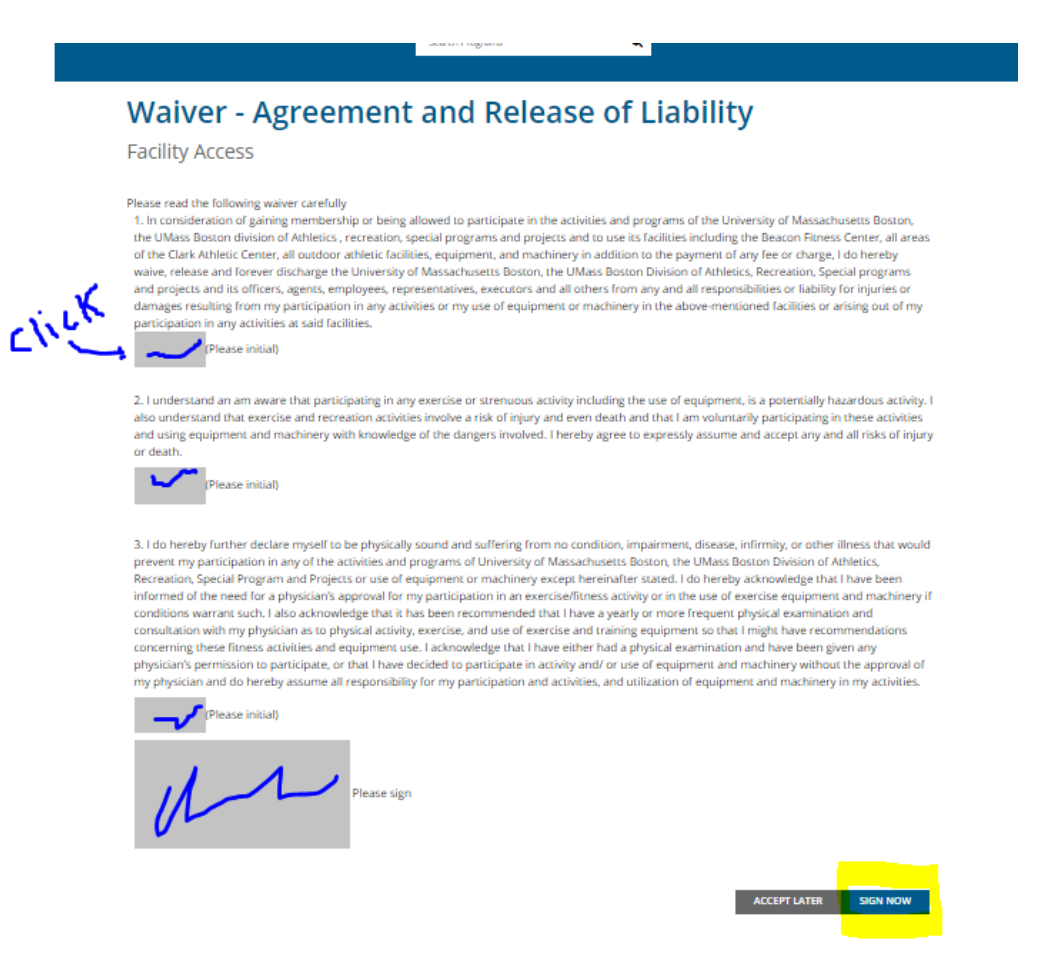

- 2.1 If it is your first-time logging in, you will need to sign our electronic waiver. Click each grey box and initial/sign. Then click sign now. If you don't click sign now you will be unable to enter our facilities or register for programs.
- 2.2 After you sign the waiver, you will need to purchase a membership

### **2.** Navigate to Member Services icon

Note: Management needs to assign an eligibility code to your account before you can purchase a membership. Please allow 24 hours for this to happen. You can also email umbrec@umb.edu to let us know you created an account.

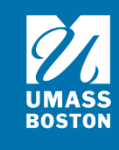

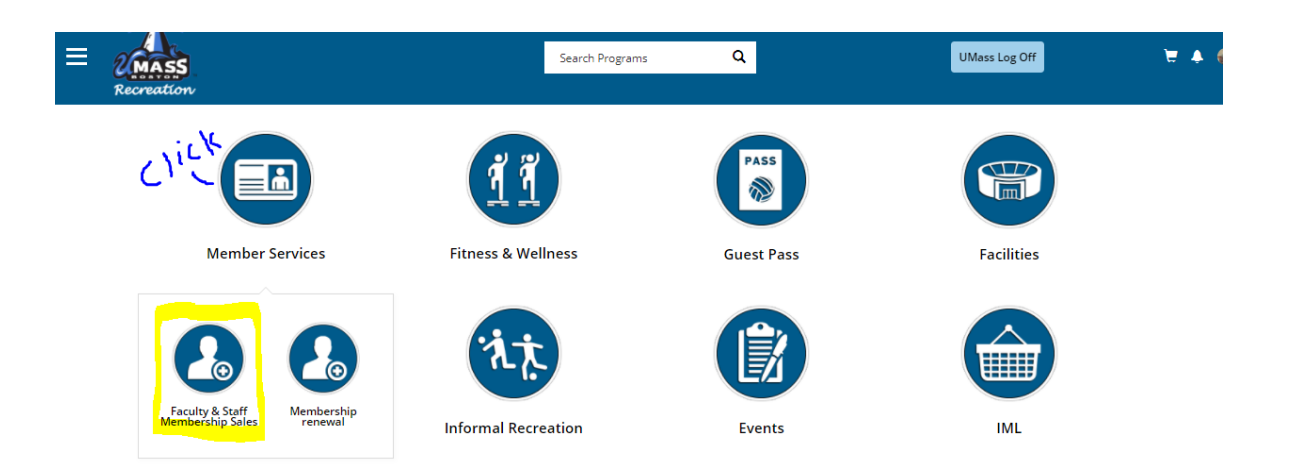

- 3.1 From the Home Page: Click the Member Services icon. Then Membership Sales.
- 3.2 To search memberships click Community

| Search l                         | Memberships                                                                                                    |                       |
|----------------------------------|----------------------------------------------------------------------------------------------------|-----------------------|
| NO IMAGE<br>AVAILABLE            | <b>Community</b><br>This membership is for non-UMass Boston individuals who are residents living in the dorms. |                       |
| 4. Choose Mem                    | ibership<br>ship Summary                                                                                       | NO IMAGE<br>AVAILABLE |
| Community                        |                                                                                                    |                       |
| Member Name:<br>Select Duration: | Baby Yoda   1 DAY   SUMMER                                                                                     | \$10.00<br>\$100.00   |
|                                  |                                                                                                    |                       |

4.1 Choose a membership to see more information

4.2 You will then see the effective date which should be the current date and the until date which is when the membership end. Note: You will get an automatic email letting you know before your membership ends.

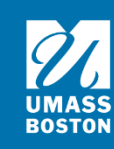

4.3 Once you decide which membership you would like to purchase click add to cart in the bottom left corner. If you would like to cancel and go back, click cancel in the bottom left corner.

| Members          | ship Summary     | NO IMAGE<br>AVAILABLE |
|------------------|------------------|-----------------------|
| Community        |                  |                       |
| Manakan Nama     | Paku Yada        |                       |
| Member Name:     | Baby Yoda        |                       |
| Select Duration: | 1 1 DAY          | \$10.00               |
|                  | 1 SUMMER         | \$100.00              |
| Date Range:      | Summer           | ~                     |
| Effective Date:  | Wed, Jun 8 2022  |                       |
| Until Date:      | Wed, Aug 31 2022 |                       |

#### 5. Review information & add to cart

5.1 Click add to cart in the lower right corner

## Please review/provide the following information:

This membership includes use of the: -Beacon Fitness Center Please be prepaired to present a government issued ID or Beacon Card to gain entry.

CANCEL ADD TO CART

### 6. Checkout

Access

6.1 Click checkout in the lower right corner

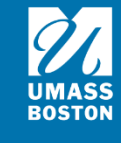

6.2 If you have a promo code you can enter it on the left and click Apply.

| ≡ | 2 MASS<br>Recreation         | Search Progr  | rams Q   |            | UMass Log Of                |                            | 2 🔺 🥃 |
|---|------------------------------|---------------|----------|------------|-----------------------------|----------------------------|-------|
|   | Shopping Cart                |               |          |            |                             |                            |       |
|   | Baby Yoda                    |               |          |            |                             | O-10765                    |       |
|   | Item                         | Customer Name | Quantity | Unit Price | Total                       |                            |       |
|   | Faculty & Staff (Benefitted) | Baby Yoda     | 1        | \$0.00     | \$0.00                      | REMOVE                     |       |
|   | Enter promo code APPLY       |               |          |            | Subtotal:<br>Tax:<br>Total: | \$0.00<br>\$0.00<br>\$0.00 |       |
|   | Refund Policy                |               |          |            | CONTINUE SHOPPING           | CHECKOUT                   |       |
|   | Refuter oncy                 |               |          |            |                             |                            |       |

6.5 For a transaction that has a dollar amount.

| ≡ | Recreation                          | Proceed to Checkout<br>Do not click Back or Refresh/F5 on your browser<br>Processing may take few minutes |          | ×          | UMass Log       | g Off    | ų |
|---|-------------------------------------|----------------------------------------------------------------------------------------------------|----------|------------|-----------------|----------|---|
| l | Shopping Car                        |                                                                                                    | CANCEL   | CHECKOUT   |                 |          |   |
|   | Baby Yoda                           |                                                                                                    |          |            |                 | O-10766  |   |
|   | Item                                | Customer Name                                                                                             | Quantity | Unit Price | Total           |          |   |
|   | Faculty & Staff Membership (Benefit | ted) Baby Yoda                                                                                            | 1        | \$75.00    | \$75.00         | REMOVE   |   |
|   |                                     |                                                                                                    |          |            |                 |          |   |
|   | Enter promo code APPLY              |                                                                                                    |          |            | Subtotal:       | \$75.00  |   |
|   |                                     |                                                                                                    |          |            | Tax:            | \$0.00   |   |
|   |                                     |                                                                                                    |          |            | Total:          | \$75.00  |   |
|   |                                     |                                                                                                    |          | COP        | NTINUE SHOPPING | CHECKOUT |   |

6.6 Enter your payment information and click pay in the bottom right. If you click cancel you will not be charged and be redirected back to the Rec portal. After you pay you will be redirected back to the Rec portal and receive a receipt sent to your email.

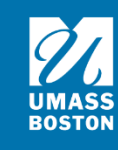

|                   |                          | * Requ | uired field |              |      |
|-------------------|--------------------------|--------|-------------|--------------|------|
| First Name *      |                          |        |             | Total amount | \$75 |
| Last Name *       |                          |        |             |              |      |
| Address Line 1 *  |                          |        |             |              |      |
| City *            |                          |        |             |              |      |
| Country/Region *  | United States of America | ~      |             |              |      |
| State/Province *  | Massachusetts 🗸          |        |             |              |      |
| Zip/Postal Code * |                          |        |             |              |      |
| Phone Number      |                          |        |             |              |      |
| Email *           | andrew.castagna@umb.edu  |        |             |              |      |
|                   |                          |        |             |              |      |
|                   |                          |        |             |              |      |
|                   |                          |        |             |              |      |

For additional questions please contact <u>umbrec@umb.edu</u>.

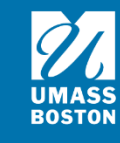